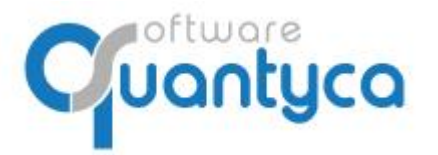

Perú 6-planta 1 28290 Las Rozas- Madrid - España

# GUÍA RÁPIDA UBYQUO WORKFLOWS CLOUD USUARIO FIRMA

Versión 2022

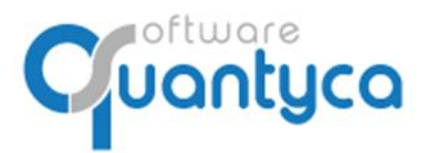

Perú 6-planta 1 28290 Las Rozas- Madrid - España

# INDICE

| 1 Alcance                                           | Pág. 3  |
|-----------------------------------------------------|---------|
| 2 Firmar desde Ubyquo Workflows                     | Pág. 3  |
| 3 Firmar desde Ubyquo Workflows Cloud               | Pág. 7  |
| 4 Documentación                                     | Pág. 11 |
| ANEXO: Bloqueo/Desbloqueo PAGOS EFECTOS (SOLO SAGE) | Pág. 12 |

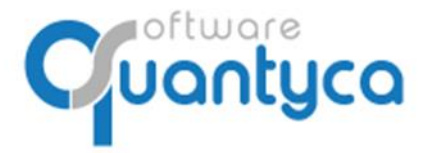

+34 91 633 32 11 www.quantyca.com Perú 6-planta 1 28290 Las Rozas- Madrid - España

## 1. ALCANCE

Este documento explica el funcionamiento del módulo Workflows en Ubyquo y Cloud, gestionando la firma y aprobación de los documentos desde Ubyquo o desde Navegador WEB o por APP de dispositivos móviles.

## 2. FIRMAR DESDE UBYQUO WORKFLOWS

El Usuario Administrador verá todos los Documentos, no podrá firmar los que no estén dirigidos a él. El Usuario Contable verá solo los documentos que pertenezcan a las empresas que tenga permiso. Ambos usuarios verán todos los módulos.

|                                                                               |                                                                                                    | Ubyquo                                                                                                    |                                                                                                    |
|-------------------------------------------------------------------------------|----------------------------------------------------------------------------------------------------|----------------------------------------------------------------------------------------------------|----------------------------------------------------------------------------------------------------|
| cio Documentos Factu                                                          | as Bancos Workflows Dispatcher                                                                                                    |                                                                                                    | 🌼 Contabilidad (Sage) 👘 💊 Soporte 📮 Asiatencia remota                                                                           |
| dulo<br>chews<br>dulo<br>dulo<br>dulo<br>dulo<br>dulo<br>dulo<br>dulo<br>dulo | e Gestón de Gestón de<br>s finantes usuatos<br>rindrow                                                                                                    | Immediation     Immediation                                                                                                    | poter •<br>nal<br>ofar                                                                                                    |
| flows                                                                         | Documentos                                                                                                    |                                                                                                    | locumentos                                                                                                    |
| 0                                                                             | Sin E1 C B Ref. Empresa Tercero                                                                                                    | Fecha Número Doc Neto Total Comentario Canal Dek (                                                                                                    | Documentos 💷 🍁 1/1 🍁 😳                                                                                                    |
| - ETAPA 1<br>- ETAPA 2<br>- 6(4)                                              | 0     2     0.0195     QUANTICA MURANO     MANCAR, SA       0     2     0.0195     QUANTICA MURANO     MALENTI SOLA       0     2022     QUANTICA MURANO     RALENTI SOLA     Ref.       0     2022     QUANTICA MURANO     RALENTI SOLA     Ref.     Ref.       0     2022     QUANTICA MURANO     RALENCO     MURANO     RUANTICA MURANO       0     2     0.0195     QUANTICA MURANO     RUANTICA MURANO     RUANTICA MURANO       0     2     0.0207     QUANTICA MURANO     QUANTICA MURANO     RUANTICA MURANO | 01/07/0711 01/2017 01/2017 01/ |                                                                                                    |
|                                                                               |                                                                                                    |                                                                                                    | FACTURA                                                                                                    |
|                                                                               |                                                                                                    |                                                                                                    | Endblike per<br>CP     SECOND 1.4.       CP     AVELUT2       Facha Hartes     approximation       Solar     Nament Na (10/102) |
|                                                                               | <                                                                                                    | 3                                                                                                    |                                                                                                    |
|                                                                               | Filas por página 60                                                                                                    | 14 4 Página 1 de 1 🐠 44                                                                                                    | C# Meeting                                                                                                    |
|                                                                               | Firmas                                                                                                    |                                                                                                    | Concepto 02/2017                                                                                                    |
|                                                                               | E F Fecha firma Firmante                                                                                                    | Iomentario                                                                                                    |                                                                                                    |
|                                                                               | E1 Y 19/05/2022 16:17:50 carlos.molina@quantyca.com                                                                                                    |                                                                                                    | Base Imp. N. Sol. Sol.<br>001 53550 153 827.0                                                                                   |

El Usuario de Firma Cloud verá solo los documentos que tenga que firmar.

Este usuario solo verá el módulo Workflows con restricciones, solo podrá Firmar o Consultar sus documentos

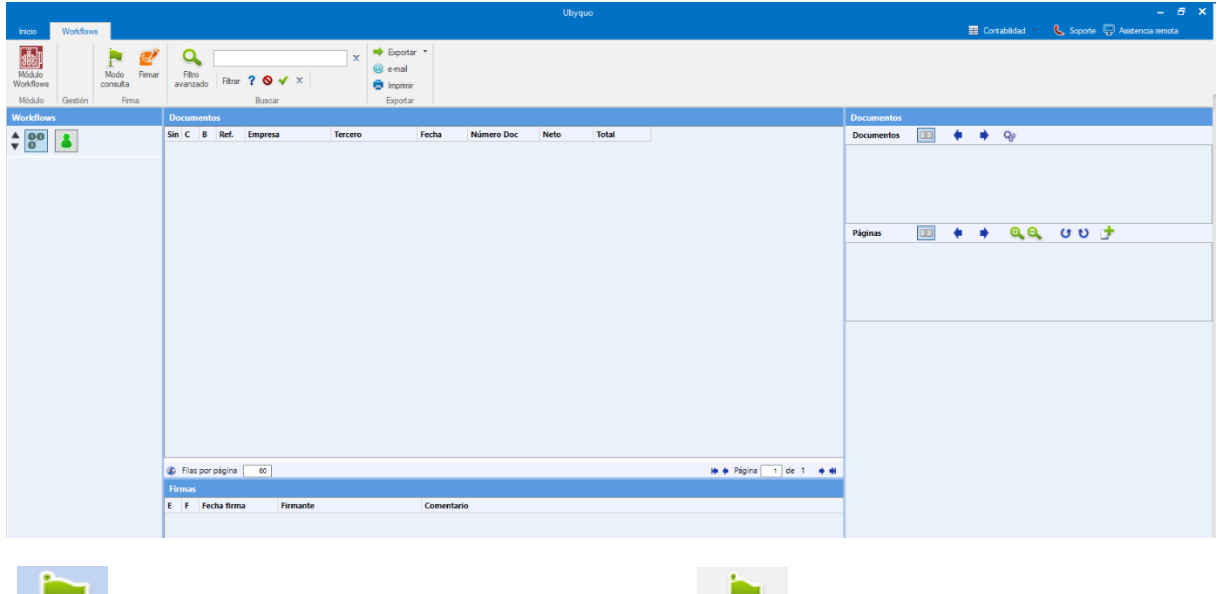

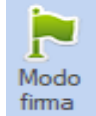

Modo Firma, por defecto. Si pulsamos aparece: Vemos solo los documentos a Firmar.

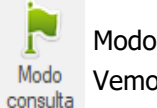

Modo Consulta. Vemos todos los documentos. Cuantyca

+34 91 633 32 11 www.quantyca.com

Perú 6-planta 1 28290 Las Rozas- Madrid - España

#### Tenemos dos modos visuales:

#### • Ver todos los Workflows

Muestra los Workflows, tengamos o no documentos a Firmar.

|                     |                            |                         |              |                |      | -         |                |                     |  |
|---------------------|----------------------------|-------------------------|--------------|----------------|------|-----------|----------------|---------------------|--|
| Inicio              | Documentos                 |                         | Ban          | cos            |      | Workflows |                |                     |  |
|                     | 2                          | 02                      | 🐉 👪          |                |      |           |                |                     |  |
| Módulo<br>Workflows | Configuración<br>Workflows | Gestión de<br>workflows | Gest<br>firm | ión d<br>antes | le ( | Gestio    | ón de<br>arios | Gestión<br>de regla |  |
| Módulo              |                            | Workf                   | ow           |                |      |           |                | Reglas              |  |
| Workflows           |                            |                         | Do           | cum            | ento | s         |                |                     |  |
| A 00                |                            |                         | Sin          | E1             | С    | в         | Ref.           | Empres              |  |
| V Ö                 |                            |                         | ٩            | ~              | \$   |           | 00191          | QUANT               |  |
|                     |                            |                         | ٩            | -              | \$   |           | 00202          | QUANT               |  |
| A DOS               |                            |                         | ٩            | ?              |      |           | 00185          | QUANT               |  |
| C4 . C7             |                            |                         | ٩            | ?              |      |           | 00186          | QUANT               |  |
| E1 - E1/            | APA 1                      |                         | ٩            | ?              |      |           | 00001          | QUANT               |  |
| E2 - ET/            | APA 2                      |                         |              |                |      |           |                |                     |  |
| 4 UNO - 5(3         | )                          |                         |              |                |      |           |                |                     |  |
| E1 - ET/            | APA 1 - 5(3)               |                         |              |                |      |           |                |                     |  |
|                     |                            |                         |              |                |      |           |                |                     |  |

#### • Ver las Etapas

Muestra solo las Etapas donde hay documentos a Firmar.

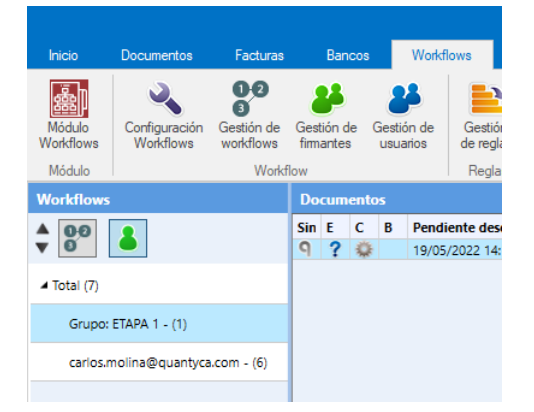

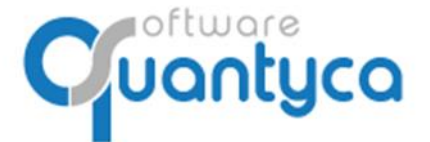

Perú 6-planta 1 28290 Las Rozas- Madrid - España

#### Firmar Documento.

Nos posicionamos sobre un documento que tengamos que firmar y pulsamos el Icono "Firmar documentos".

| 9 Firmar documento - Firmante: carlos.molina@quantyca.com — [ |                 |                                               |                                            |                                       |  |  |  |  |  |    |                | $\times$                                                            |                     |           |     |
|---------------------------------------------------------------|-----------------|-----------------------------------------------|--------------------------------------------|---------------------------------------|--|--|--|--|--|----|----------------|---------------------------------------------------------------------|---------------------|-----------|-----|
| F                                                             | irmas           |                                               |                                            |                                       |  |  |  |  |  |    |                |                                                                     |                     |           |     |
| aı                                                            | Carga<br>tomáti | Firmar Sig<br>ca documentos doc<br>Aprobación | juiente<br>umento Aviso al siguiente firma | Transferir<br>documento<br>inte Ayuda |  |  |  |  |  |    |                |                                                                     |                     |           |     |
| D                                                             | ocum            | entos                                         |                                            |                                       |  |  |  |  |  | Г  |                |                                                                     |                     |           |     |
| C                                                             | ocum            | entos 🔲                                       | 🛊 1/1 🏟 🍫                                  |                                       |  |  |  |  |  |    | Te o<br>ves    | nei de firmas<br>lispones a firmar todo<br>en el visor de la izquie | is los doc<br>erda. | umentos ( | que |
| 5 1-11 1-1                                                    |                 |                                               |                                            |                                       |  |  |  |  |  |    | Firmar docume  | ntos como                                                           |                     | ``        | •   |
|                                                               | 771             |                                               |                                            |                                       |  |  |  |  |  |    | Comentario     |                                                                     |                     |           |     |
| -                                                             | -               |                                               |                                            |                                       |  |  |  |  |  |    |                |                                                                     |                     |           |     |
| _                                                             | ágin a          |                                               |                                            | 、<br>、                                |  |  |  |  |  |    |                |                                                                     |                     |           |     |
| ľ                                                             | ayına           | •                                             |                                            | <b>,</b>                              |  |  |  |  |  |    |                |                                                                     |                     |           |     |
|                                                               |                 |                                               |                                            |                                       |  |  |  |  |  |    |                |                                                                     |                     |           |     |
|                                                               |                 |                                               |                                            |                                       |  |  |  |  |  | ſ  | Campo          | Valor                                                               |                     |           |     |
|                                                               |                 |                                               |                                            |                                       |  |  |  |  |  |    | Comentario     | 01/2017                                                             |                     |           |     |
|                                                               |                 |                                               |                                            |                                       |  |  |  |  |  |    | Serie          |                                                                     |                     |           |     |
|                                                               |                 |                                               |                                            |                                       |  |  |  |  |  |    | Canal          |                                                                     |                     | *         |     |
|                                                               |                 |                                               |                                            |                                       |  |  |  |  |  |    | Delegacion     |                                                                     |                     | *         |     |
|                                                               |                 |                                               |                                            |                                       |  |  |  |  |  |    | Proyecto       |                                                                     |                     | *         |     |
|                                                               |                 |                                               |                                            |                                       |  |  |  |  |  |    | Seccion        |                                                                     |                     | *         |     |
|                                                               |                 |                                               |                                            |                                       |  |  |  |  |  |    | Departamento   |                                                                     |                     | *         |     |
|                                                               |                 |                                               |                                            |                                       |  |  |  |  |  |    | Contraseña     |                                                                     |                     |           | 5   |
|                                                               |                 |                                               |                                            |                                       |  |  |  |  |  |    | contrasend     |                                                                     |                     |           |     |
|                                                               |                 |                                               |                                            |                                       |  |  |  |  |  |    |                |                                                                     |                     |           |     |
|                                                               |                 |                                               |                                            |                                       |  |  |  |  |  |    |                |                                                                     |                     |           |     |
|                                                               |                 |                                               |                                            |                                       |  |  |  |  |  |    |                |                                                                     | • _                 |           |     |
| Pa                                                            | nel d           | e firmas                                      |                                            |                                       |  |  |  |  |  | Ca | атро           | Valor                                                               |                     |           |     |
| E                                                             | F               | Fecha firma                                   | Firmante                                   | Comentario                            |  |  |  |  |  | Es | tado contable  | Processing                                                          |                     |           |     |
| E1                                                            | ?               | 19/05/2022 16:17:50                           | carlos.molina@quantyca.com                 |                                       |  |  |  |  |  | Re | ef. Num.       | 00198                                                               |                     |           |     |
|                                                               |                 |                                               |                                            |                                       |  |  |  |  |  | N  | úmero de factu | 01/2017                                                             |                     |           |     |
|                                                               |                 |                                               |                                            |                                       |  |  |  |  |  | As | siento         |                                                                     |                     |           |     |

Vemos la factura en la parte central y debajo las Etapas de este documento, indicando la siguiente persona que debe firmarla y los comentarios si se han puesto al Firmar.

En la parte superior hay los siguientes Iconos:

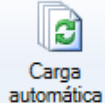

Si esta seleccionado, al Firmar un documento muestra el siguiente.

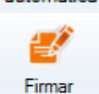

Se habilita cuando ponemos la contraseña (parte inferior izquierda).

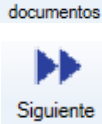

documento

Muestra el siguiente documento.

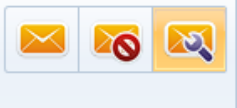

Elegimos entre - Enviar E-mail a los firmantes de la siguiente Etapa.

- No manda E-mail.
- Aviso al siguiente firmante
- Manda E-mail según se especificó al enviar el documento.

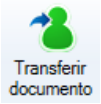

Si queremos que los firme otro usuario.

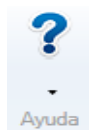

Ayuda – Teclas rápidas. – On line.

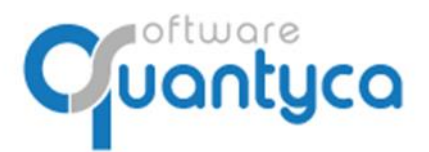

para elegir.

Perú 6-planta 1 28290 Las Rozas- Madrid - España

En la parte izquierda hay los siguientes Iconos:

| Firmar documento | s como |           | ¥     | Elogimos del desplogable Aprobar o Pochazar       |  |  |  |  |  |
|------------------|--------|-----------|-------|---------------------------------------------------|--|--|--|--|--|
|                  |        | Aprobado  |       | Liegimos del despiegable Aprobal o Rechazal.      |  |  |  |  |  |
|                  |        | Rechazado |       |                                                   |  |  |  |  |  |
| Comentario       |        |           |       |                                                   |  |  |  |  |  |
|                  |        |           |       | Podemos poner un comentario.                      |  |  |  |  |  |
|                  |        |           |       | Dedemos vellenev les services Correctevis » Covie |  |  |  |  |  |
| Campo            | Valor  |           |       | Podemos relienar los campos Comentario y Serie.   |  |  |  |  |  |
| Comentario       | 01/20  | 17        |       | Los campos analíticos los desplegamos para elegir |  |  |  |  |  |
| Serie            |        |           |       |                                                   |  |  |  |  |  |
| Canal            |        |           | ~     |                                                   |  |  |  |  |  |
| Delegacion       |        |           | ~     |                                                   |  |  |  |  |  |
| Proyecto         |        |           | ~     |                                                   |  |  |  |  |  |
| Seccion          |        |           | ~     |                                                   |  |  |  |  |  |
| Departamento     |        |           | ~     |                                                   |  |  |  |  |  |
|                  |        |           |       |                                                   |  |  |  |  |  |
| Contraseña       |        |           | Es la | contrasena que usamos para abrir Ubyquo y neces   |  |  |  |  |  |

yquo y necesaria para Firmar. ŀ

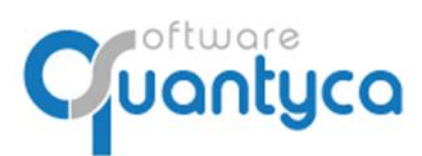

Perú 6-planta 1 28290 Las Rozas- Madrid - España

#### 3. FIRMAR DESDE UBYQUO WORKFLOWS CLOUD

Podemos utilizarlo desde cualquier dispositivo con Internet.

Entramos desde la página web propia o desde la URL: https://cic.quantyca.com/

Aparece una ventana donde logarnos con nuestro usuario de Ubyquo.

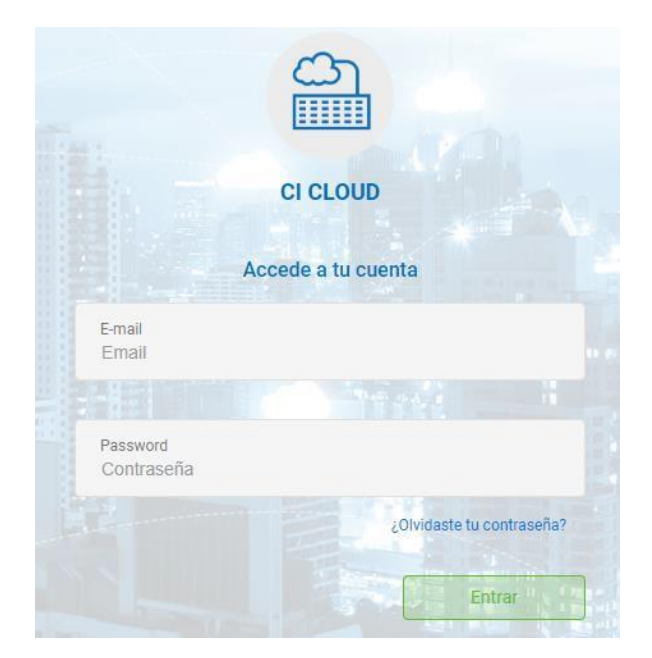

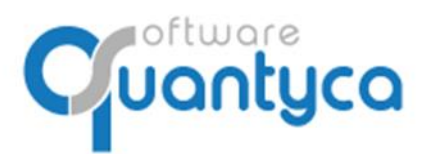

Perú 6-planta 1 28290 Las Rozas- Madrid - España

Accedemos a nuestro Workflows.

**Workflows**. Zona donde podemos consultar y/o firmar documentos.

<u>Nota</u>: Para que un Administrador pueda Firmar debe existir un Usuario de FirmaWF asignado al Workflow/s. Y sólo puede firmar los documentos asignados a él aunque vea todos los Workflows y documentos.

| ≡                                                        | Workflows<br>Lista de documentos |    | বিদ্যুত্রতা 🕚 |   |                     |         |         |                    |                |      |            |         |
|----------------------------------------------------------|----------------------------------|----|---------------|---|---------------------|---------|---------|--------------------|----------------|------|------------|---------|
|                                                          | 🖌 Modo firma                     |    |               |   |                     |         |         |                    | Q 2            | ➡ Fi | rma docume | entos 🖉 |
|                                                          |                                  |    |               |   |                     |         |         |                    |                |      |            |         |
|                                                          | Workflows                        |    | E1            | с | Nº Referencia       | Empresa | Tercero | Fecha factura      | Número factura | Neto | Total      | Canal   |
|                                                          | ▶ DOS - 6(6)                     |    | 0             |   | 00001               | QUANTY  | QUANT   |                    |                | 0,00 | 0,00       |         |
| ETAPA 1- 1(1)<br>WORKFLOWS<br>DOCUMENTOS DEL<br>WORKFLOW |                                  |    |               |   |                     |         |         |                    |                |      |            |         |
|                                                          |                                  |    |               |   |                     |         |         | _                  |                |      |            |         |
|                                                          | ETAPAS DEL                       |    |               |   |                     |         | _       | Ir a: 1            | « <            | of 1 | > >>       | 10 🔚    |
|                                                          | WORKFLOW                         | E  | F             |   | Fecha firma         |         | Firman  | te                 |                |      | Comentari  | 0       |
|                                                          |                                  | E1 |               | 0 | 16/02/2022 18:18:31 |         | carlos. | molina@quantyca.co | m              |      |            |         |

Descubrimos las opciones:

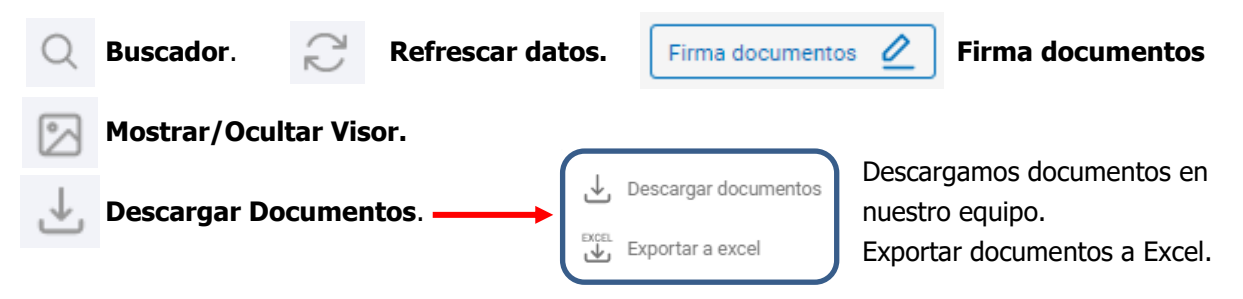

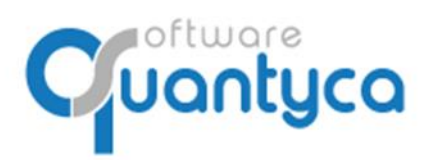

+34 91 633 32 11 www.quantyca.com Perú 6-planta 1

28290 Las Rozas- Madrid - España

Dos Modos:

🖋 Modo firma

Modo Firma: Aparecen solo los documentos pendientes de Firma.

Vemos los documentos a firmar separados por Carpetas de Workflows numeradas (WF-n<sup>o</sup>), cada carpeta con documentos a firmar, debemos seleccionar el documento a Firmar y pulsar el botón en la parte superior derecha:

Aparece nueva ventana:

| = | Workflows | S       |             |                                                                                                    |         |                  | ঀ৸৶ঀ৸য়                                                                                                    | C ES   B |
|---|-----------|---------|-------------|----------------------------------------------------------------------------------------------------|---------|------------------|----------------------------------------------------------------------------------------------------|----------|
|   | < 1/1 >   |         | Japan robs  | transmission     Separate instance and profession and province devices of the separate instance of the separate instance of the separate |         | 0000             | Firma de documentos<br>Estado do forna<br>Selecionar<br>Comentario<br>Info adicional<br>Comentario<br>Serie<br>Conal<br>Delegación<br>Proyecto<br>Secolon<br>Becolon<br>Departamento |          |
|   | Stana     | State   | Sign data   |                                                                                                    | Comment | _                |                                                                                                    |          |
|   | E1        | State 0 | orgin valle | carlos molina@quantyca.com                                                                                                    | Comment |                  |                                                                                                    |          |
|   | E2        | -       |             | carlos.molina@quantyca.com                                                                                                    |         |                  |                                                                                                    |          |
|   |           |         |             |                                                                                                    |         | K 4 <b>1</b> > H | Enviaremail Cancelar Appl                                                                                                    | icar     |

Vemos la imagen del documento a firmar y a la derecha las siguientes opciones:

| Estado de firma<br>Selecionar | Debemos decidir si Aprobamos o Rechazamos al firmar.                 |
|-------------------------------|----------------------------------------------------------------------|
| Selecionar                    |                                                                      |
| Aprobado                      |                                                                      |
| Rechazado                     |                                                                      |
| Info adicional                |                                                                      |
| Comentario                    | Podemos anadir información adicional.                                |
| Serie                         |                                                                      |
| Canal                         |                                                                      |
| Delegacion                    |                                                                      |
| Proyecto                      |                                                                      |
| Seccion                       |                                                                      |
| Departamento                  |                                                                      |
| Actives/Decention             | ar al anvía da E mail confirmando la firma                           |
| Enviar email ACTIVAT/DESACTIV | ar el envío de E-mail confirmando la firma.                          |
| Auto carga Activar/Desactiv   | ar hace que al firmar un documento me muestre el siguiente a firmar. |
| Password Es la contraseña     | i de nuestro usuario de acceso a Ubyquo.                             |
| Cancelar Aplicar Canc         | <u>:elar</u> y salir o <u>Aplicar</u> firmando el documento.         |
|                               |                                                                      |

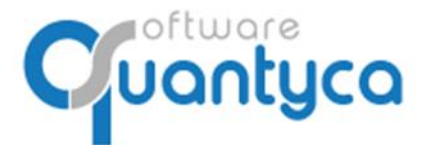

Perú 6-planta 1 28290 Las Rozas- Madrid - España

En la parte inferior nos muestra las Etapas que aún le quedan al Documento y estado que se encuentra.

👁 Modo consulta 🔵

<u>Modo Consulta</u>: Aparecen todos los documentos, firmados y por firmar.

| Workflows         |       |                   |              |         |       |              |                |             |            |           |          |             |         | 9       | UAJEY     | <b>a</b>                                                                                                    | ES EN |
|-------------------|-------|-------------------|--------------|---------|-------|--------------|----------------|-------------|------------|-----------|----------|-------------|---------|---------|-----------|----------------------------------------------------------------------------------------------------|-------|
| 👁 Modo consulta 🌖 |       |                   |              |         |       |              |                |             |            |           |          |             |         | Q       | C Firma o | locumentos 🖉                                                                                                    | 2     |
|                   |       |                   |              |         |       |              |                |             |            |           |          |             |         |         |           | 0.                                                                                                    | ↓,    |
| Workflows         |       | Número referencia | с            | Asien   | Canal | Comentari    | Fecha crea     | Fecha últir | Delegacion | Departame | Document | Tipo docui  | Ejercic | < 1/1 > | Ð         | ବ୍ରତ                                                                                                    |       |
| ▼ WF-1 - 1(1)     |       | 00078             | 3            | 4       |       |              | 10/03/20       | 18/03/20    |            |           | 00078    | Factura R., | 2020    |         |           | - Anna Contra Contra Contra Contra Contra Contra Contra Contra Contra Contra Contra Contra Contra Contra Contra |       |
| E-1-1(1)          |       |                   |              |         |       |              |                |             |            |           |          |             | i       |         |           |                                                                                                    |       |
|                   | 3     |                   |              | 1       |       |              |                |             |            |           |          | -           | *       |         |           |                                                                                                    |       |
|                   |       |                   |              |         |       |              | _              |             | ir a: 1    | 66        | < 1 of 1 | > >>        | 10 :=   |         |           |                                                                                                    |       |
|                   | Stage | State             | Sign date    |         |       | Signatory    |                |             |            | Comment   |          |             |         |         |           |                                                                                                    |       |
|                   | E1    | 0                 | 18/03/2020 1 | 6.53:36 |       | carlos.molin | na@quantyca.co | m           |            |           |          |             |         |         |           |                                                                                                    |       |
|                   | E2    | 0                 |              |         |       | carlos.molin | na@quantyca.co | m           |            |           |          |             |         |         |           |                                                                                                    |       |
|                   |       |                   |              |         |       |              |                |             |            |           |          |             |         |         |           |                                                                                                    |       |

Vemos en la Etapa que está el documento y las Etapas que aún debe pasar.

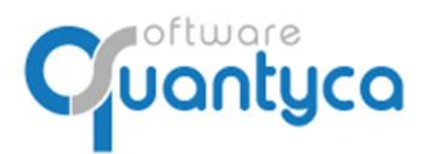

Perú 6-planta 1 28290 Las Rozas- Madrid - España

## 4. DOCUMENTACION

En nuestra página https://www.ubyquo.com podéis encontrar Videos y Tutoriales.

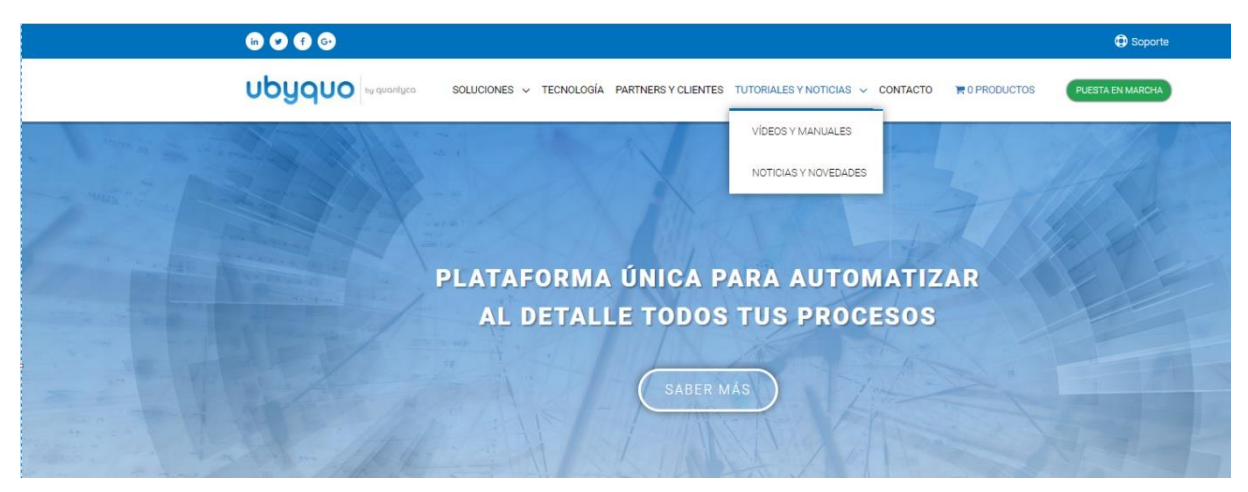

Podemos hacer búsquedas por los Módulos de Ubyquo y/o Programas Contables.

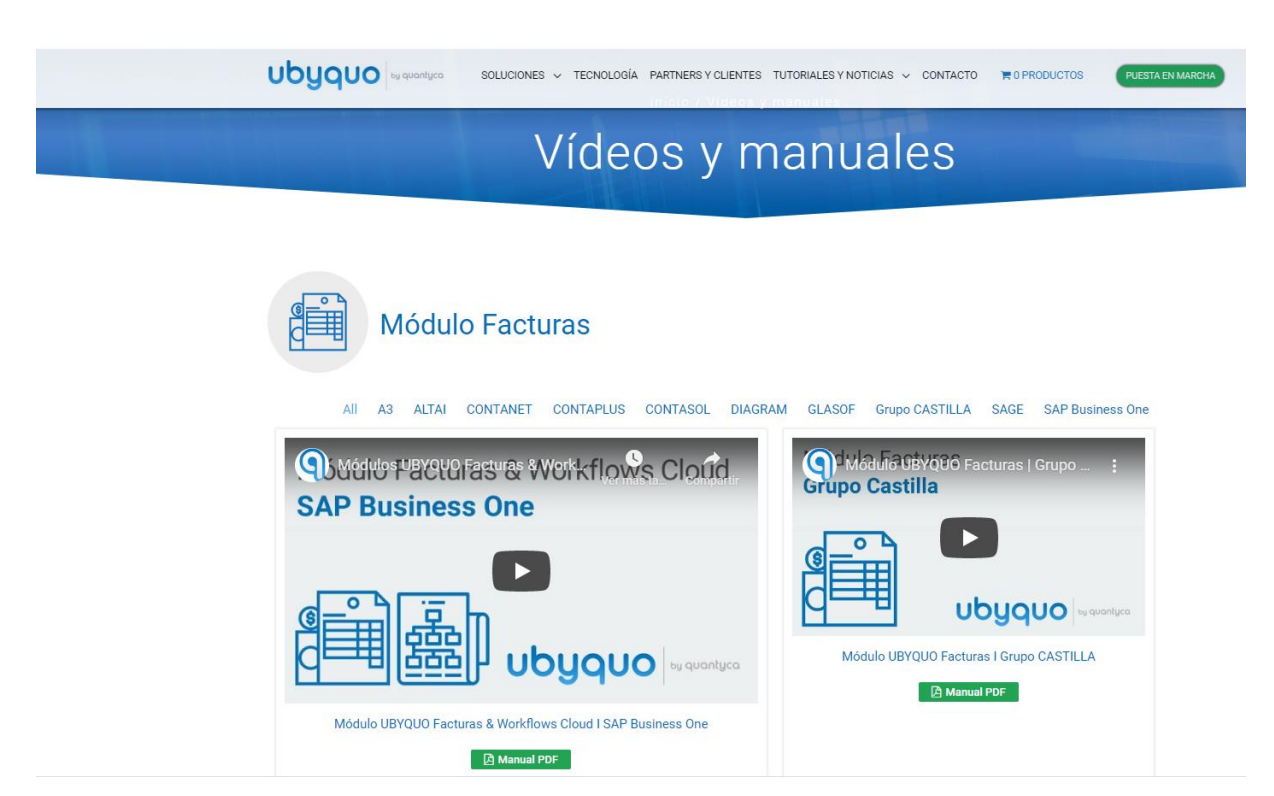

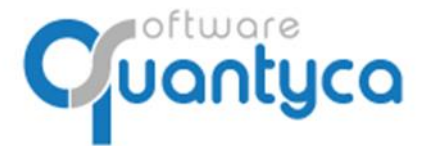

Perú 6-planta 1 28290 Las Rozas- Madrid - España

## ANEXO: BLOQUEO/DESBLOQUEO PAGOS (SOLO SAGE)

Las facturas contabilizadas con efectos podemos bloquear los Pagos de los efectos hasta que firmemos y decidamos desbloquearlos para pagar el efecto.

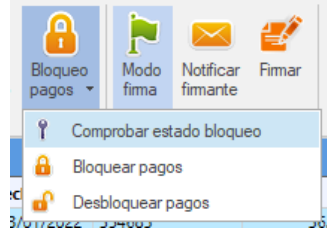

Una vez firmada/s las Factura/s si queramos pagar los efectos tenemos que pulsar el icono "*Bloqueo Pagos*'', elegimos la opción "*Desbloquear Pagos*'', ya podemos ir a SAGE y pagaremos el efecto/s.

Tenemos la opción de "*Comprobar estado bloqueo*", miramos en SAGE a ver el estado del efecto de la Factura en SAGE y actualizará el estado en Ubyquo, esta opción es por si algún contable ha ido a SAGE y ha Bloqueado/Desbloqueado manualmente el efecto/s.

| Workflows | Do       | Documentos |                                          |   |  |  |  |
|-----------|----------|------------|------------------------------------------|---|--|--|--|
| A 00 9    | Sin      | E1         | С                                        | В |  |  |  |
| ▼ 0       | P        | -          | \$                                       |   |  |  |  |
|           | <b>P</b> | ∢          | \$                                       |   |  |  |  |
| a Dos     | ۹,       | ?          | s an an an an an an an an an an an an an | 8 |  |  |  |

Vemos en la columna "C" los diferentes estados de las Facturas:

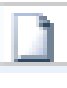

Factura sin Contabilizar

Factura Pendiente de Comprobación en Módulo Facturas.

Factura Contabilizada.

Vemos en la columna "B" los diferentes estados del efecto/s de las Facturas:

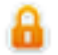

Bloqueado en SAGE el Pago del efecto/s.

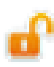

Desbloqueado en SAGE el Pago del efecto/s.

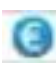

Pagado en SAGE el efecto/s.

iOJO! Tenemos que haber marcado la opción "Bloquear pago" en la Etapa/s que deseemos esta funcionalidad.

G Editor de etapas

| <b>0</b> 0    | <b>Configuración</b><br>Modifica la config | <b>de etapa</b><br>uración de esta etapa. | 2     | Opciones<br>Selecciona las opciones adecuadas.                     |
|---------------|--------------------------------------------|-------------------------------------------|-------|--------------------------------------------------------------------|
| Nombre de la  | a etapa                                    | ETAPA 1                                   | 🗌 ВІ  | oquea contabilización                                              |
| Orden de la e | etapa                                      | 1 *                                       | SI BI | oquear pago                                                        |
| Tipo de firma |                                            | Grupo v                                   | Pe    | rmitir autovalidación<br>aprobar, enviar e-mail siguiente firmante |
| Grupo de firm | nantes                                     | Contable ~                                | Pe    | ermitir transferir documentos a otros firmantes                    |
| Firmante      |                                            |                                           |       |                                                                    |
|               |                                            |                                           |       |                                                                    |